附件 2

## 用人单位网上审核操作流程指引

用人单位的账号与浙江政务服务网法人登陆账号相同,具体 操作流程如下:

1. 登录浙江省专业技术职务任职资格申报与评审管理服务 平台(https://zcps.rlsbt.zj.gov.cn),点击"用人单位登 录"——"法人登录"后,进行注册。已完成注册的单位,可直 接登录。

| 浙江省专业技术职务任职资格<br><b>申报与评审管理服务平台</b> |      |        |        |        |        | 浙<br>个              | 浙 / 江 / 政 / 务 / 服 / 务 / 网<br>个人用户登录   用人单位登录 |                                                                    |  |
|-------------------------------------|------|--------|--------|--------|--------|---------------------|----------------------------------------------|--------------------------------------------------------------------|--|
| 首页                                  | 通知公告 | 职称申报计划 | 评审委员会  | 申报职称系列 | 任职资格条件 | 评审公示                | 证书查询                                         |                                                                    |  |
| 职称印                                 | 申报业务 | 中级职称评审 | 大中专毕称初 |        | 其他相关业务 | <del>;</del><br>戟 证 | (二)                                          | 低<br>低<br>低<br>低<br>低<br>低<br>低<br>低<br>低<br>低<br>低<br>低<br>低<br>低 |  |

| 个人爱      | 登录<br>密码登录                 |
|----------|----------------------------|
| 用户名      |                            |
| 密码       | Ø                          |
|          | 忘记密码?                      |
|          | 受录                         |
|          | 法人数字证书登录                   |
| 国家政务服务平台 |                            |
|          | 还没有账号(<去注册)<br>数字证书登录遇到问题? |

2. 注册完成后,登录评审系统。首次登录用户,需下载打印 用人单位委托证明,加盖单位公章后上传 PDF 扫描件,提交系统 审核,审核通过会收到 12333 短信提示。

| 单位名称      |        |              |         |   |  |
|-----------|--------|--------------|---------|---|--|
| 政务服务网法人账号 |        |              | 账号使用人姓名 |   |  |
| *单位所在地    | 浙江省    | ▼ 杭州市        | ▼ 上城区   | ٣ |  |
| *授权委托证明   | 下载委托证明 | 上传委托证明PDF扫描件 | (加盖公章)  |   |  |

|                                     |                                                                                                    | - 0                                      |
|-------------------------------------|----------------------------------------------------------------------------------------------------|------------------------------------------|
| <b>浙江政务服务</b><br>www.zjzwfw.go      | 务网<br>vv.cn  浙江省专业技术职务任职资格申报                                                                                                  | 各平台首页 📗 🔒 修改登录密码 📗 🕞 退出系统                |
| 提交授权委托证明                            |                                                                                                    |                                          |
| 为确保专业技术<br>工作业绩审核、职税<br>核状态将以12333短 | 术人员信息的安全性,需授权13616543546账号(胡**)登录"浙江省专业技术职务任职资格<br>称申报资格审查及推荐等相关工作。请下载打印《用人单位委托证明》,加盖单位公章后上(<br>启信方式通知到136****3546手机号,敬请关注) 。 | 申报与评审管理平台"开展专业技术人员<br>传PDF扫描件,提交系统审核(系统审 |
| 单位名称                                | 你                                                                                                    |                                          |
| 政务服务网法人账号                           | 账号使用人姓名                                                                                                    |                                          |
| *单位所在地                              |                                                                                                    | Y                                        |
| *授权委托证明                             | 调 委托证明PDF扫描件.pdf                                                                                                    |                                          |
|                                     | 委托证明审核中,请收到12333审核通过短信后登录本系统                                                                                                  | 充!                                       |
|                                     | Q Q II   C / L                                                                                                    |                                          |

3. 用人单位登录后,系统会显示需要审核的业绩档案资料和职称申报申请。点击"业绩档案审核",对专业技术人员的基本信息和相关业绩档案进行审核。点击"职称申报资格审查", 对专业技术人员的申报信息进行审查。注意:申报人员的业绩档案未完成审核前,无法进行职称申报。

| ③ 浙江政务服务网<br>www.zjzwfw.gov.cn   浙江省专业技术职务任职资格申报    | ◎ 服务平台首页   🕞 退出系统 |
|-----------------------------------------------------|-------------------|
| 用户中心 业绩档案审核 职称申报资格审查 本单位基本信息                        |                   |
| 您好, 全国的人口的人口的人口的人口。<br>当前共有 1条业绩档案 和 1份职称申报申请 待您审查。 |                   |

| 专技人员业绩审核 > 获奖情况 |                                                      |      |  |  |  |  |  |  |
|-----------------|------------------------------------------------------|------|--|--|--|--|--|--|
| 专技人员业绩审核        | 5.获奖情况                                               |      |  |  |  |  |  |  |
| 1.教育经历          |                                                      |      |  |  |  |  |  |  |
| 2.工作经历          | 注工作经历 请输入申报人姓名或证件号码关键字模糊查询 搜索                        |      |  |  |  |  |  |  |
| 3.继续教育(培训)情况    | <sup>继</sup> 续教育(培训)情况 荷审核 (1) 通过 (0) 不通过 (0) 全部 (1) |      |  |  |  |  |  |  |
| 4.学术技术兼职情况      | · 通过 · 退回                                            |      |  |  |  |  |  |  |
| 5.获奖情况 (1)      |                                                      |      |  |  |  |  |  |  |
| 6.获得荣誉称号情况      | □ # 姓名 狄笑时间 狄奖项目名称 获奖名称 审核状态                         | 审核日志 |  |  |  |  |  |  |

## 职称申报审查

| 请输入申报人姓名或身份证号关键字模糊查询 |       |          |                                         |          |        |                  | 查询   |                        |      |
|----------------------|-------|----------|-----------------------------------------|----------|--------|------------------|------|------------------------|------|
| 待审                   | 查 (1) | 审查通过 (0) | 审查不通过(0) 说                              | 退回记录 (0) | 全部 (1) |                  |      |                        |      |
| _                    | —申报年  | 度——      | ▼ ● ● ● ● ● ● ● ● ● ● ● ● ● ● ● ● ● ● ● | 计划名称——   |        |                  |      | Ŧ                      | 导出名单 |
| #                    | 姓名    | 年度       | 计划名称                                    |          |        | 专业技术资格           | 审查状态 | 申报时间                   | 审查日志 |
| 1                    |       | 2020     | 水利工程专业正高级工程                             | 星师职务任职资  | 格评审计划  | 正高级工程师 (正<br>高级) | 待审查  | 2020-04-01<br>16:07:20 | Q查看  |

4. 用人单位逐条逐项对申报人员的职称申报信息进行审查,如发现资料提供不全,信息有误等,及时退回修改;审核无误后,导出申报人员"评审表(公示版)"经过5个工作日的公示无异议后,录入公示情况和审查意见(示例:经审核,XXX 同志符合水利工程师职务任职资格申报条件,申报材料完整无误,并于XX月XX日至XX日在单位XX进行了5个工作日的公示,无异议,同意推荐),点击"通过"按钮,并按照所属关系提交中评委评审。

| -申报信息预览-待审查 |          |                                  |      |              |
|-------------|----------|----------------------------------|------|--------------|
|             | 16.奖惩情况  |                                  |      |              |
|             | # 时间     | 名称    类型                         | 佐证材料 |              |
|             |          | 无数据                              |      |              |
|             | 17.考核情况  |                                  |      |              |
|             | # 考核年度   | 用人单位名称                           | 老核等次 |              |
|             |          | 无数据                              |      |              |
|             | 18.申报材料附 | 讨件信息                             |      |              |
|             | # 必要     | 材料名称                             | 申报材料 |              |
|             | 1        | 推荐正高级工程师职务任职资格审核表(长期基层和野外<br>人员) | 工作 / |              |
|             | 2        | 推荐正高级工程师职务任职资格审核表 (标志性业绩)        | /    |              |
|             | 3        | 省外缴纳社保证明                         | /    |              |
|             | 4        | 事业单位人员职称申报岗位信息表                  | /    |              |
|             | 19.本人述职  |                                  |      |              |
|             | 1        |                                  |      |              |
|             |          |                                  |      | 关闭 通过 不通过 退回 |

5. 资料审核注意事项。用人单位必须本着对申报人员负责、对单位负责的态度,认真及时对所在单位申报人员的基础信息、相关业绩档案的真实性、准确性进行审核,每项职称申报信息需要佐证材料支持,如未上传佐证材料或上传不正确的,及时退回修改补充。因申报材料不符合要求等产生的不利影响由个人和推荐单位负责。审查过程中有疑问的,可咨询省水利厅联系人或材料审核咨询联系人,系统操作有疑问的,可咨询评审系统"帮助中心"。

4